## Matlab programs

#### Functions

- Function name
- · Input
- · Output
- Script

A set of instructions

## Example: circle area

Write a Matlab function to calculate the area of a circle

- Input: the radius of a circle
- Function body
- Output: the area of a circle

## M file

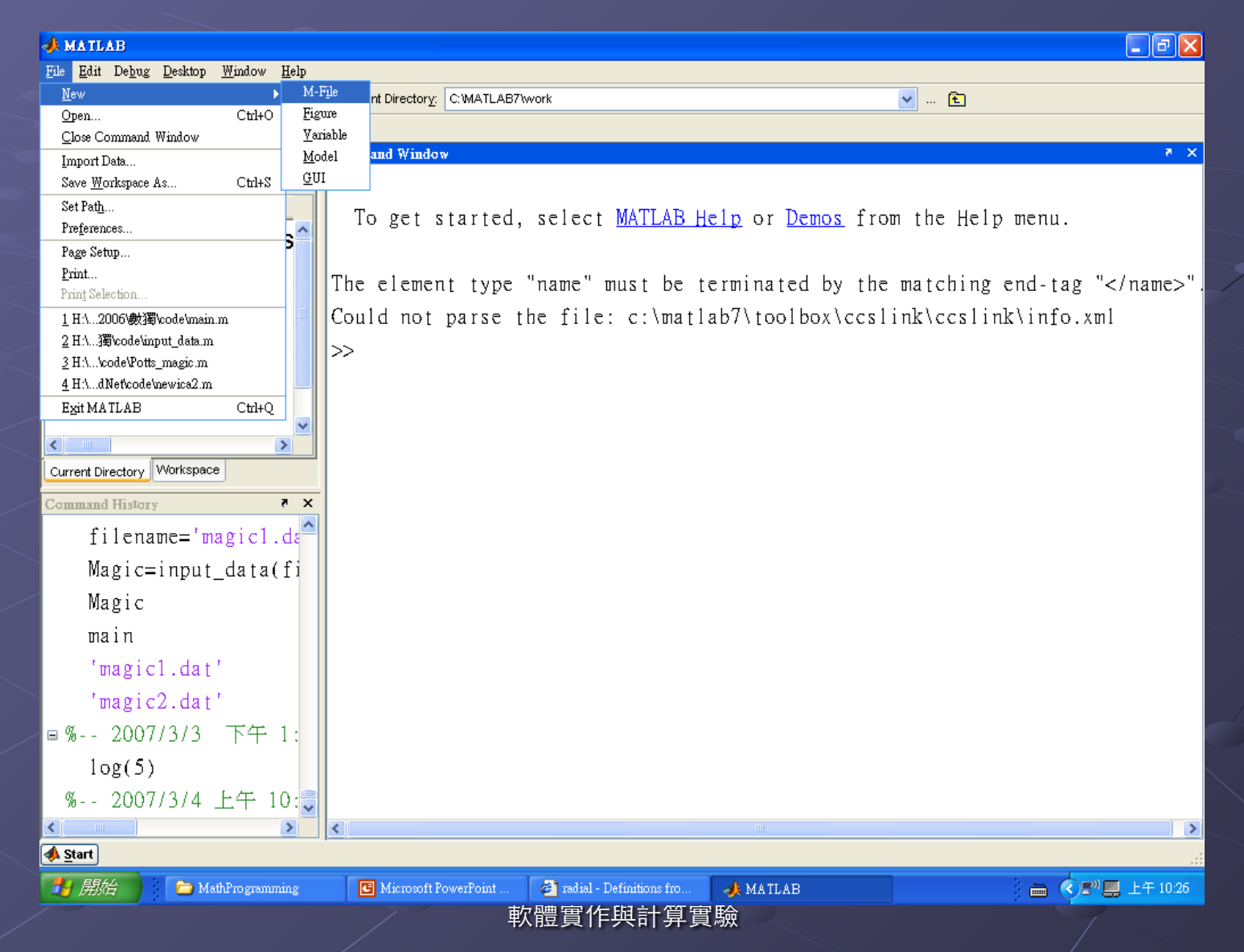

## circle\_area.m

#### get source codes

Head

function A=circle\_area(r)
% A=circle\_area(r)
% r: radius of a circle
% A: area of a circle with radius r
% JM Wu 3/3/07
 A=pi\*r^2;
return

## Matlab Function

File name could be same as function name Format

Function Head: function A=circle\_area(r)

Output: A
Function name: circle\_area
Input: r

Body:

a set of instructions that are executed to attain function output

Return

## Comments

## Leading character % Matlab engine ignores comments

## View files in current directory

| MATLAB                                                                       |                                                            |                |                             | _ 7          |
|------------------------------------------------------------------------------|------------------------------------------------------------|----------------|-----------------------------|--------------|
| <u>File E</u> dit De <u>b</u> ug <u>D</u> esktop <u>W</u> indow <u>H</u> elp |                                                            |                |                             |              |
| 🔄 🗅 🗃 👗 🐚 🛍 다 다 🗎 🎁 💙                                                        | Current Directory: H:\data2005\course\course2007-2\MathPri | ogramming\code | 🔽 🗈                         |              |
| Shortcuts 🛛 How to Add 💽 What's New                                          |                                                            |                |                             |              |
| Current Directory - H:\data2005 7 ×                                          | Command Window                                             |                |                             | × 5          |
|                                                                              | >> clicle_alea(1)                                          |                |                             |              |
|                                                                              |                                                            |                |                             |              |
| 🖬 myadd.m                                                                    | ans =                                                      |                |                             |              |
| 🖬 circle_area.m                                                              |                                                            |                |                             |              |
|                                                                              | 3.14159265358979                                           |                |                             |              |
|                                                                              |                                                            |                |                             |              |
|                                                                              | >> help circle_area                                        |                |                             |              |
|                                                                              | JM Wu                                                      |                |                             |              |
|                                                                              |                                                            |                |                             |              |
| Current Directory Workspace                                                  |                                                            |                |                             |              |
| Command History 7 ×                                                          |                                                            |                |                             |              |
| circle_area(2)                                                               | >>                                                         |                |                             |              |
| help circle_area                                                             | >>                                                         |                |                             |              |
| circle_area(2)                                                               | >>                                                         |                |                             |              |
| circle_area(1)                                                               | >> dir                                                     |                |                             |              |
| myadd(3,4)                                                                   |                                                            |                |                             |              |
| circle_area(2)                                                               | . circle_area.m                                            |                |                             |              |
| circle_area(1)                                                               | myadd.m                                                    |                |                             |              |
| help circle_area                                                             |                                                            |                |                             |              |
| dir 🤤                                                                        | >>                                                         |                |                             | *            |
|                                                                              | <                                                          | III            |                             | <u>&gt;</u>  |
| A Start                                                                      |                                                            |                |                             |              |
| 🛃 開始 📄 🍋 MathProgramming                                                     | 🖪 Microsoft PowerPoin 🚳 radial - Definitions fr            | 📣 MATLAB       | 🛐 Editor - H:\data2005\ 🛛 🛗 | ● ■ 上午 10:51 |

## Help circle\_area

List comments just below function head
Users can use help to query how to use a matlab function

## Help circle\_area

#### >> help circle\_area

- A=circle\_area(r)
- r: radius of a circle
- A: area of a circle with radius r JM Wu 3/3/07

## **Function Call**

>> circle\_area(2) ans = 12.5664

#### •Matlab engine displays the area of a circle with radius 2

## Function call

>> A=circle\_area(2)

A =

12,5664

Matlab engine displays the area of a circle with radius 2 and assign the output to variable A

## Function call

>> A=circle\_area(2); >> |

## Matlab engine assigns the output to variable A

## Multiple input arguments

#### get source

function v=myadd(a,b,c) % v=myadd(a,b,c) % v=myadd(a,b) % Add two or three items % Use nargin to check the number of given input arguments v=a+b; if nargin==3 v=a+b+c; end return

## nargin

Matlab automatically sets variable nargin to the number of inputs.

## Flow control

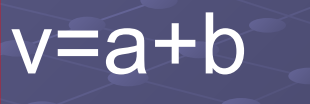

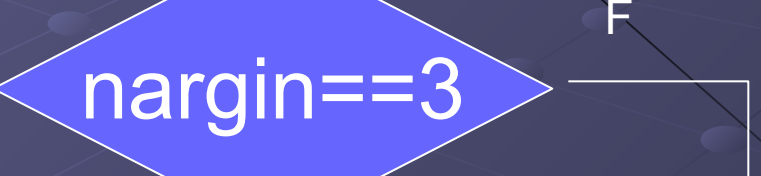

#### v=a+b+c

軟體實作與計算實驗

if nargin==3

v=a+b+c;

- end
- Condition expression:
  - $\cdot$  nargin==3
  - True or false

== : check identity of two variables

If the condition expression is true, execute the instruction, v=a+b+c.

## myadd

>> myadd(1,2,3)

ans = 6

>> myadd(1,2) ans = 3

## **Piecewise functions**

# $f(x) = 2x - 1 \quad \text{if } x > 0$ $= -\frac{1}{2}x - 1 \quad \text{otherwise}$

## Flow control

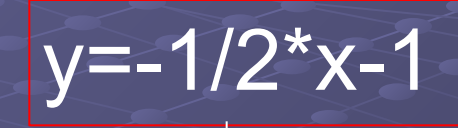

X>0

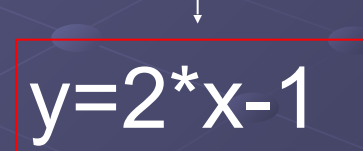

Т

F

## pwfun

function y=pwfun(x)
y=-1/2\*x-1;
if x > 0
 y=2\*x-1;
end

<u>pwfun.m</u>

軟體實作與計算實驗

## **Piecewise functions**

 $f(x) = 2x - 1 \quad \text{if } x > 0$  $= -\frac{1}{2}x - 1 \quad \text{otherwise}$ 

>> a=[pwfun(-2) pwfun(-1) pwfun(0) pwfun(1) pwfun(2)]

a =

0 -0.5000 -1.0000 1.0000 3.0000 >> plot(-2:1:2,a)

## Piecewise functions f(x) = 2x - 1 if x > 0 $= -\frac{1}{2}x - 1$ otherwise

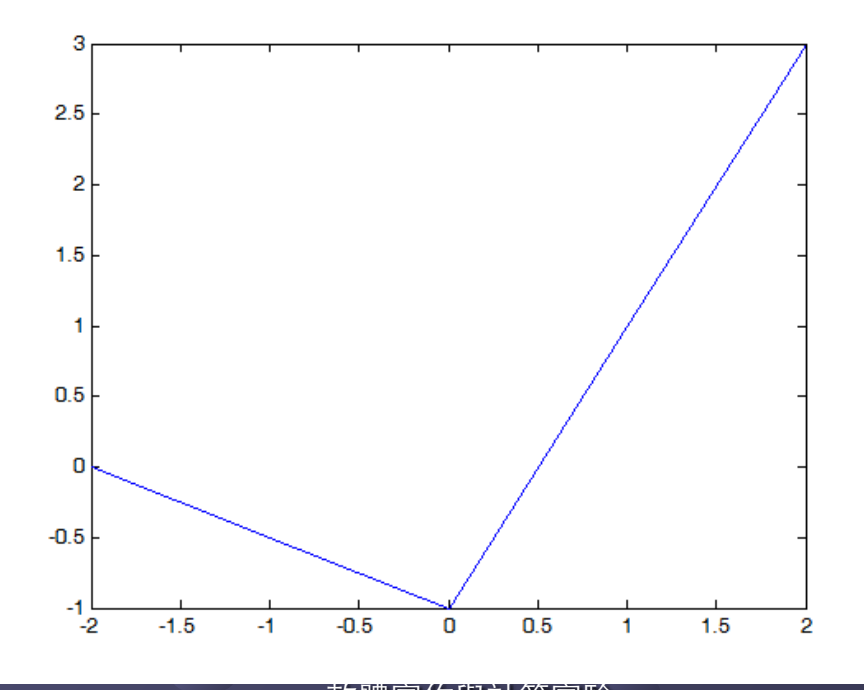

軟體實作與計算實驗

## Logic expressions

True or false 1 <= 0 1 ~= 2 - 1 v=[1 2 3]; v(3)==3 v(2) > 0v(1) < 2 & v(3) > 2 $0.5 < v(1) \& v(1) \le 1.5$ v(1)+v(2)+v(3) > 10sum(v) > 5 $v(3)^3 > 27$ 

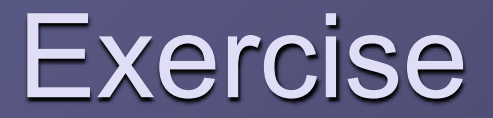

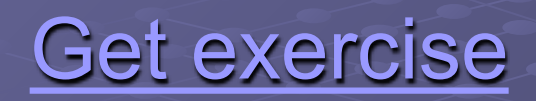

## Multiple output arguments

#### size(A)

- · A denotes a matrix
- · A = [1 2 3;4 5 6]
- size(A)

returns numbers of rows and columns of A

size()

## >> A=[1 2 3;4 5 6] A = 1 2 3 4 5 6 >> size(A) ans = 2 3

## length()

length(v)
v is a row or column vector
Return the number of elements in v
v(i)
specify the ith element of vector v

## Assignment

a=1; b=2; % swap a,b temp=a; a=b; b=temp;

## Script

A script is composed of a set of instructions
New a script
Keyin instructions

swap.m

## Execution of a script

#### Execution of a script

Specify the filename in command window

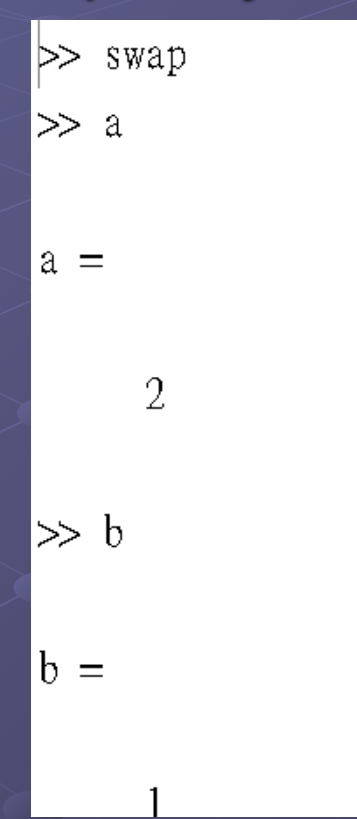

## Run a script

Move mouse to a script
 Click right botton
 Select run

| Current Directory - Ht\da 🐐 🗙 |                     | Com    | Command Window |  |
|-------------------------------|---------------------|--------|----------------|--|
| 🔁 📸 🜆 😓 🛛 🐱 🕶                 |                     |        | 0 -            |  |
| All Files ∠                   |                     |        | Ť              |  |
| namvadd.m                     |                     |        |                |  |
| ∎pwfun.m                      |                     | >>     | plot(-2:1:1    |  |
| n s                           | V Open              | >>     | swap           |  |
|                               | Run                 |        | a              |  |
|                               | View Help           |        |                |  |
| Open as Text                  |                     |        |                |  |
|                               | Open Outside MATLAB |        |                |  |
| Import Data                   |                     |        |                |  |
| Current New                   |                     | •      |                |  |
| Comr                          | n Rename            |        |                |  |
|                               | Delete              |        | 2              |  |
|                               | Source Control      |        |                |  |
|                               | Cut                 | Ctrl+X |                |  |
|                               | Сору                | Ctrl+C | b              |  |
| -                             | Paste               | Ctrl+V |                |  |
|                               | File Filter         | •      |                |  |
|                               | Add to Path         | •      |                |  |
|                               | Refresh             |        |                |  |
|                               | P-0+( D1-1D,        |        | _              |  |

## Run a script

- 1. Select edit window
- 2. Open a script
- 3. Move mouse to an icon for running a script
- 4. Press the icon

Editor - H:\data2008\course\course2009\MathProgramming\lecture1\code\.vap.m Edit Text Cell Tools Debug Desktop Window Help File 🐰 🗈 🛍 🖍 🖓 🖓 🙀 🖍 🛃 🌾 自綱 n Stack: Base 🔻 1 -Run a=1; 2 - b=2; 3 % swap a,b 4 - temp=a;5 a=b; 6 b=temp;